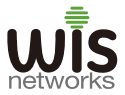

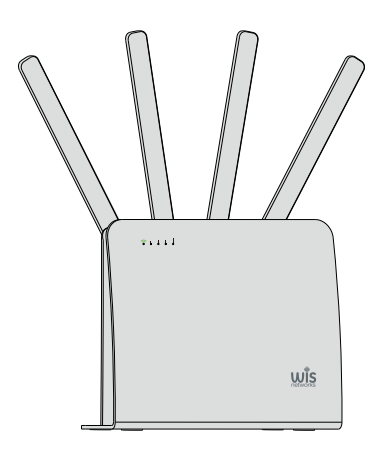

# Quick Start Guide

**5G CPE Pro** 

# Introduction

Thank you for choosing WIS-AX3000-5G CPE Wireless Router. This Quick Start Guide is designed to familiarize you with the use of the CPE and describes how to apply it in your family and small business.

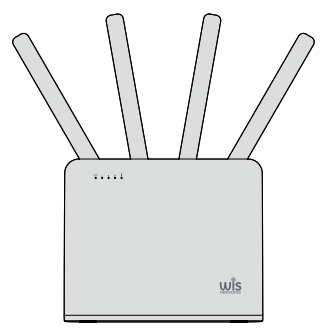

5G CPE Pro

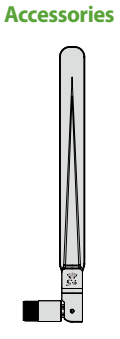

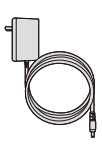

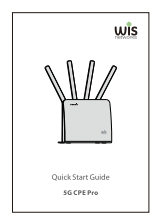

Antenna x 4

Power Adapter x 1

Quick Start Guide x 1

## **Hardware Overview**

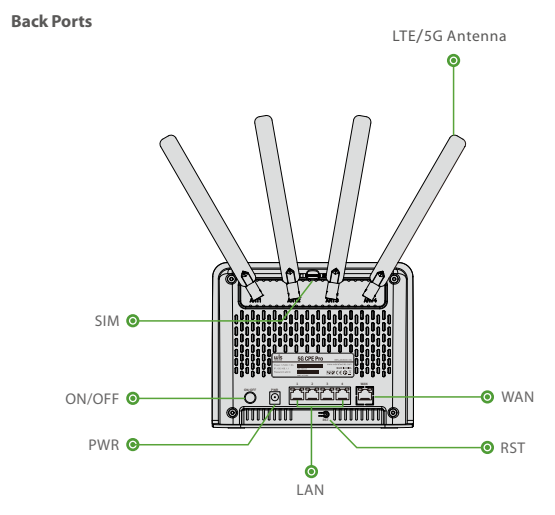

| Ports   | Description                                  |
|---------|----------------------------------------------|
| ANT1-4  | LTE/5G Antenna                               |
| SIM     | Micro-SIM Card                               |
|         | Power Switch                                 |
| ON/OFF  | Power on: The power indicator is on          |
|         | Power off: The power indicator is off        |
| PWR     | Power Supply DC 12V                          |
| LAN 1-4 | LAN 10/100/100 0Mbps                         |
| WAN     | WAN 10/100/1000/2500Mbps                     |
| RST     | Reset Button                                 |
|         | Press more than 6 seconds to restore factory |

Front LEDs

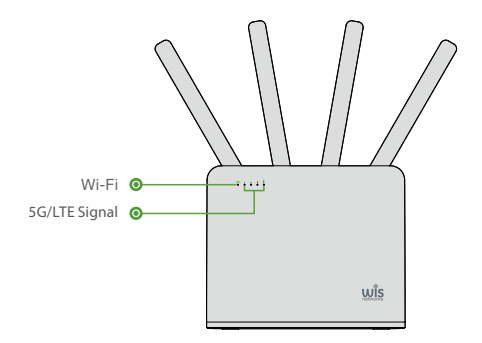

| LEDs          | Description                                            |
|---------------|--------------------------------------------------------|
| Wi-Fi         | On: the WiFi is available<br>Off: the WiFi is disabled |
|               | 0LED: No Signal                                        |
|               | 1LED: Weak                                             |
| 5G/LTE Signal | 2LED: Middel                                           |
|               | 3LED: Good                                             |
|               | 4LED: Excellent                                        |

### **Hardware Installation**

Inserting Micro-SIM Card

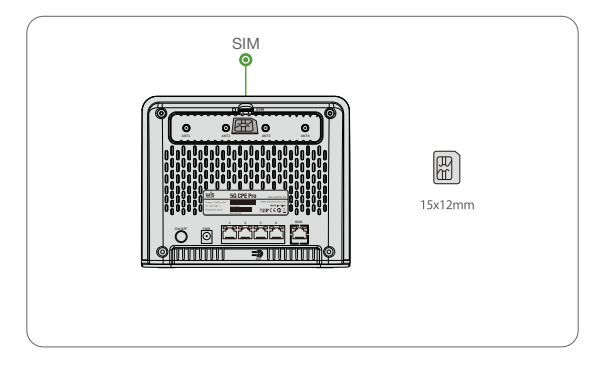

Insert a micro SIM card into the SIM card slot at the top of the CPE.

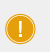

#### NOTE:

1. Insert the SIM card in the direction indicated by the silk screen, with the notch facing in.

2. Do not insert or remove the SIM card when the CPE is powered on.

#### **Connecting to the Local Power Supply**

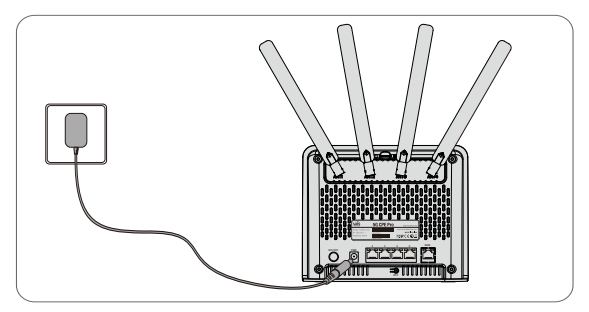

Use the power adapter to connect the power port of the CPE to the local power source.

NOTE: Observe the status of each LED to judge whether the device starts normally.

#### **Connecting to the Network Device**

1. Connection through Wireless Network

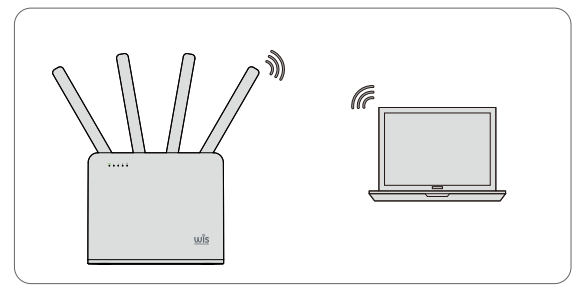

Internet access device can be connected to CPE through wireless network.

2. Connection through an Ethernet Cable

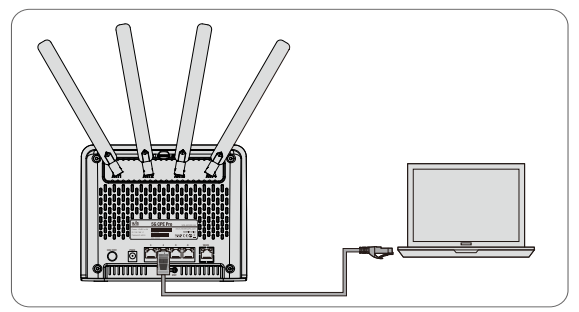

Internet access device can be connected to any LAN port of the CPE through an Ethernet cable.

# **Configuring the 5G CPE**

#### Configuring the 5G CPE Using the Web-based Interface

Step 1: Connect your Internet access device to any LAN port of the CPE.

Step 2: Open a web browser window, enter the IP address (192.168.1.1) shown on the nameplate at the bottom of the CPE to enter the web management interface. The default login password is admin.

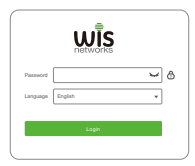

- Step 3: Modify the default WiFi settings. You can modify the SSID and password in the Wi-Fi configuration interface.
- Step4: Set the CPE to Ethernet uplink.
- (1) Connect the WAN interface of the device to the broadband network port of the operator's home.
- (2) Configure the Internet parameters in the WAN settings of the Web management interface.

NOTE: ease consult the broadband operator for specific Internet parameters.

# **Online Support**

For more guide and help, please go to www.wisnetworks.com

You can contact email sales@wisnetworks.com We'll reply you within one weekday.